## Wie kann ich unter Windows XP den Namen meines Computers finden und den Namen meiner Arbeitsgruppe ändern?

Um den Namen des Computers - ebenso den der Arbeitsgruppe - zu verifizieren, klicken Sie auf *"Start/Einstellungen/Systemeinstellungen"* und wählen *"System"* aus. Im nun aufgehenden Fenster wählen Sie den Tabulator *"Computername"* aus.

| Systemeigenschaften                                                                                                    |                                               | ? ×                     |  |
|----------------------------------------------------------------------------------------------------|-----------------------------------------------|-------------------------|--|
| Systemwiederherstellur<br>Allgemein Co                                                                                                    | g Automatische Updates<br>mputername Hardware | Remote                  |  |
| Folgende Informationen werden zur Erkennung des Computers im<br>Netzwerk verwendet.                                                              |                                               |                         |  |
| Computerbeschreibung: Office                                                                                                    |                                               |                         |  |
|                                                                                                    | Zum Beispiel: "Spielcomputer" o<br>Computer"  | der "Heikes             |  |
| Computername:                                                                                                    | Mein_Computer.Office                          |                         |  |
| Arbeitsgruppe:                                                                                                    | HEIMNETZ                                      |                         |  |
| Klicken Sie auf "Netzwerkkennung", um sich einer Netzwer <u>k</u> kennung<br>Domäne anzuschließen und ein lokales<br>Benutzerkonto zu erstellen. |                                               |                         |  |
| Klicken Sie auf "Ändern"<br>umzubenennen oder sich<br>anzuschließen.                                                                             | , um diesen Computer<br>einer Domäne          | Ä <u>n</u> dern         |  |
|                                                                                                    |                                               |                         |  |
|                                                                                                    |                                               |                         |  |
|                                                                                                    |                                               |                         |  |
|                                                                                                    |                                               |                         |  |
|                                                                                                    |                                               |                         |  |
|                                                                                                    | OK Abbrec                                     | hen Ü <u>b</u> ernehmen |  |

Um den Computer umzubenennen oder die Einstellungen für die Domain/Arbeitsgruppe zu ändern, klicken Sie bitte auf den Button "Ändern".

In *"Computernamen ändern"* können Sie die Einstellungen verändern und durch klicken auf "OK" in Kraft setzen.

| Computernamen ändern                                                                                                    | ? × |
|----------------------------------------------------------------------------------------------------|-----|
| Sie können den Namen und Mitgliedschaft dieses Comput<br>ändern. Dies kann Auswirkungen auf Zugriffsrechte auf<br>Netzwerkressourcen haben. | ers |
| Computername:                                                                                                    |     |
| Mein_Computer                                                                                                    |     |
| Vollständiger Computername:<br>Mein_Computer.Office                                                                                         |     |
| Weitere                                                                                                    | a   |
| Mitglied von                                                                                                    |     |
| O <u>D</u> omäne:                                                                                                    |     |
|                                                                                                    |     |
| Arbeitsgruppe:                                                                                                    |     |
| HEIMNETZ                                                                                                    |     |
| OK Abbreck                                                                                                    | nen |